## How To Record Nurse Consultation Observations Online

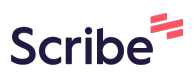

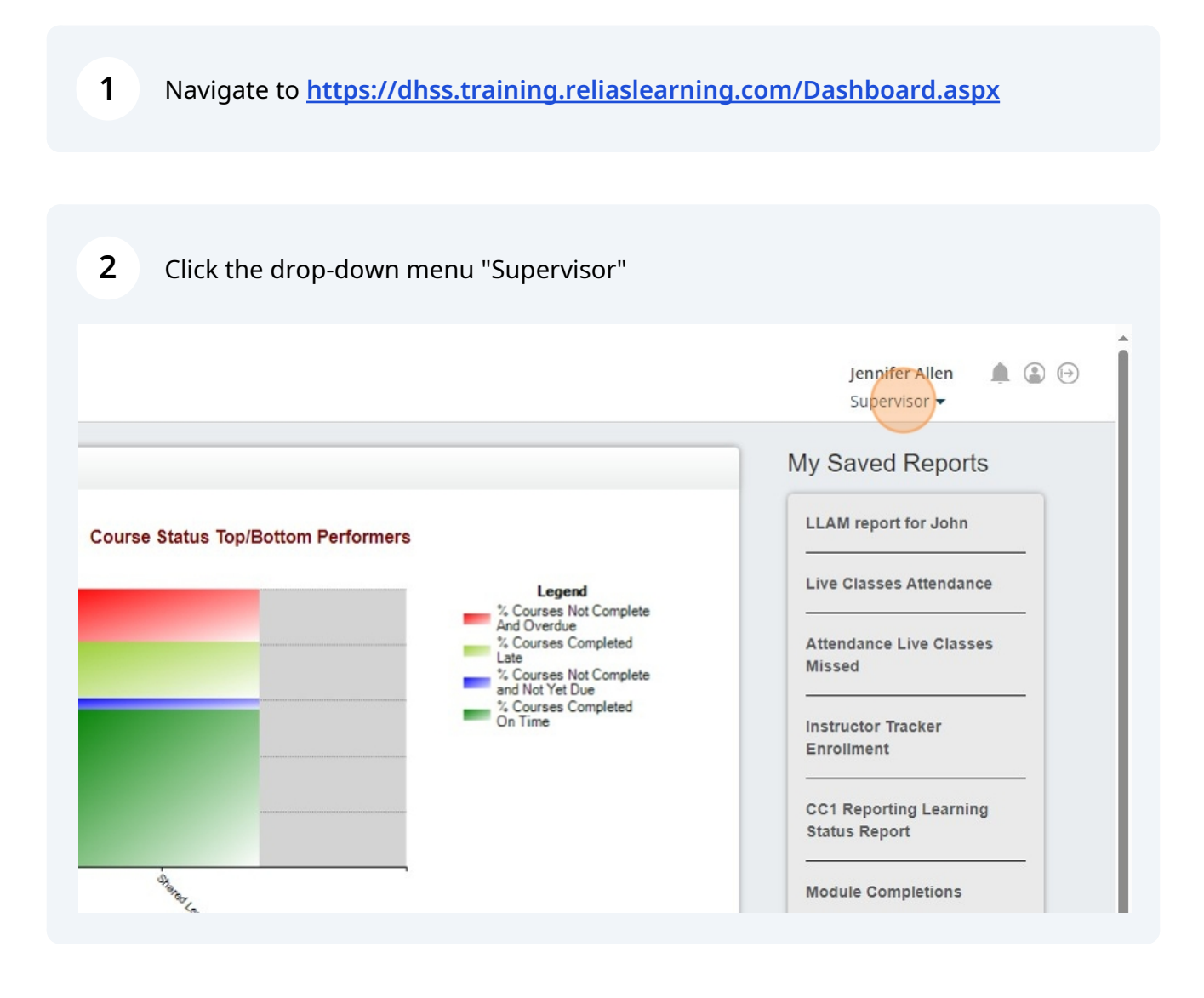

3 Click "Observer Role"

|                                    |                                                                                                    |                                                                                | Jennifer Alle<br>Supervisor 🖣     | en 🋕 😩 🕞 |
|------------------------------------|----------------------------------------------------------------------------------------------------|--------------------------------------------------------------------------------|-----------------------------------|----------|
|                                    |                                                                                                    | Administrat                                                                    | tor                               | orts     |
| ourse Status Top/Bottom Performers | Legend<br>% Courses Not Complete<br>And Overdue<br>% Courses Completed<br>Late<br>% Courses Not Complete<br>and Not Yet Due | Supervisor<br>Competency Tracker Reporter<br>Observer<br>Data Entry<br>Learner |                                   | n        |
|                                    |                                                                                                    |                                                                                |                                   | ance     |
| And<br>% Cr<br>Late<br>% Cr<br>and |                                                                                                    |                                                                                |                                   | sses     |
| Čn T                               | Time                                                                                                    |                                                                                | Instructor Tracker<br>Enrollment  |          |
|                                    |                                                                                                    |                                                                                | CC1 Reporting Le<br>Status Report | arning   |
| Junger,                            |                                                                                                    |                                                                                | Module Completio                  | ons      |

#### 4 Click "Nurse Consultation Resource Manual"

| OVERVIEW    | MODULE LIST EXPORT MODULES >                                                                                                    | Sei |
|-------------|----------------------------------------------------------------------------------------------------|-----|
| 📮 Dashboard | Filter By All Owners  All Certificates  Approved                                                                                       |     |
| RESOURCES   | Title                                                                                                    | Abk |
| ⑦ Help      | DDDS Authorized Providers-New Employee Orientation Checklist                                                                           |     |
|             | Nurse Consultation Resource Manual<br>1665118                                                                                          |     |
|             | Do Not Sell My Personal Information   Privacy Policy<br>© 2024 Relias LLC, all rights reserved. "Relias" is a trademark of Relias LLC. |     |

### **5** Find the learners name and Click this checkbox.

| RESOURCES | Skills Checklist   Instructor Samara Kaminski   + SHOW          | DETAILS                   |
|-----------|-----------------------------------------------------------------|---------------------------|
| ⑦ Help    |                                                                 |                           |
|           |                                                                 |                           |
|           | Filter By A - Z 🔹                                               |                           |
|           | Record Observation Email Learners                               |                           |
|           | Name & Username                                                 | Hierarchy                 |
|           | Last Name, First Name<br>Example 123                            | DDDS - Community Services |
|           |                                                                 |                           |
|           |                                                                 |                           |
|           |                                                                 |                           |
|           | Do Not Sell My Personal Information   Privacy Policy            |                           |
|           | © 2024 Relias LLC, all rights reserved. "Relias" is a trademark | of Relias LLC.            |
|           |                                                                 |                           |

#### **6** Click "Record Observation"

| 멸 Dashboard | PROPERTIES                                                     |                           |  |  |
|-------------|----------------------------------------------------------------|---------------------------|--|--|
| RESOURCES   | Skills Checklist   Instructor Samara Kaminski   + SHOW DETAILS |                           |  |  |
| (?) Help    |                                                                |                           |  |  |
|             | LEARNERS ENROLLED EXPORT LEARNERS ►                            |                           |  |  |
|             | Filter By A - Z 💌                                              |                           |  |  |
|             | Record Observation Email Learners                              |                           |  |  |
|             | Name & Username Hierarchy                                      |                           |  |  |
|             | Last Name, First Name<br>Example 123                           | DDDS - Community Services |  |  |
|             |                                                                |                           |  |  |
|             |                                                                |                           |  |  |
|             |                                                                |                           |  |  |
|             | Do Not Sell My Personal Information   Privacy Policy           |                           |  |  |

7 Click the date box and select the date it was completed.

| NUI      | RSE CONSUL                   | TATION RESOURCE MANUAL Record O                                                                                                    | Observation | × .    |               |
|----------|------------------------------|----------------------------------------------------------------------------------------------------|-------------|--------|---------------|
| Fi       | rst Name Last N<br>kample123 | ame DDDDS - Community Services                                                                                                    | annon       | ^<br>  |               |
| Obs<br>F | server *<br>ennifer Allen    | Observation Date *                                                                                                    |             | Search | + Filters × C |
| Che      | ecklist Tasks:               |                                                                                                    | 1-11 of 11  |        |               |
| N        | Aet Not Met                  | Title & Description                                                                                                    | Rationale   |        |               |
| 0        | 0                            | Toduction     Due Date       Velcome to Nurse Consultation • Diagnostic Overshadowing • HealthCare Basics for People who<br>we Developmental Disabilities • The "Fatal Five" o Aspiration o Constipation/Bowel Obstruction o<br>shydration o Seizure Disorder o Infection/Sepsis o Additional: GERD • Developmental Disability<br>vid Co-Morbidity • Disability Types • Understanding the Difference Between Developmental<br>sability and Intellectual Disability • Adaptive Behavior • Down Syndrome and Alzheimer's Dementia<br>Developmental Disability & Depression • Post-Traumatic Stress Disorder (PTSD) • Trauma<br>formed Care (TIC) and Re-traumatization |             |        |               |
| et s     |                              | action #1- Nursing Assessments<br>Electronic Comprehensive Health Assessment Tool (ECHAT) • Fall Risk Assessment • Aspiration<br>isk Assessment • Significant Medical Conditions Form • Medical Alert Form • Medical Alert Form<br>uidelines • Nurse Consultation Provider's Responsibility for the Person Centered Plan (PCP)                                                                                                    |             |        |               |
| 0        |                              | Section #2-Service Provider Health Education                                                                                                    |             |        |               |

8

# Click the "Observation Notes" field. Enter any notes you would like to have on the record.

| €<br>F               | 0                                               | Dashboard/First Page • Case Notes • Individual Data Form (IDF) • Emergency<br>T-logs • General Event Report (GER) • S-Comm • Health Tracking (HT) • Medica<br>Record (MAR)/Electronic Medication Administration Record (eMAR) • Medicatio<br>Medical Information       |
|----------------------|-------------------------------------------------|----------------------------------------------------------------------------------------------------|
| ۲                    | $\odot$                                         | Section #9 - Service Guidelines and Billing Guidance<br>Service Guidelines and Billing Guidance                                                                                                    |
| ۲                    | 0                                               | Section #10 – DDDS Commonly Used Acronyms and Abbreviations<br>DDDS Commonly Used Acronyms and Abbreviations                                                                                                    |
|                      | 0                                               |                                                                                                    |
| Do Not S<br>© 2024 F | se Consultat<br>se Consultat<br>est that I, Jer | ion Resource Manual Requirements Met<br>ion Resource Manual Requirements NOT Met<br>nnifer Allen, have observed all of the above listed learners demonstrating all tasks a<br>p the date indicated above. I copert that this learner Did/ Did pet meet all requirement |
| docume               | ce manual or                                    | i ure date indicated above. I report that this learner Did/ Did not meet all requireme                                                                                                    |

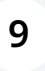

Click the "Nurse Consultation Resource Manual Requirements Met/Or NOT Met" box

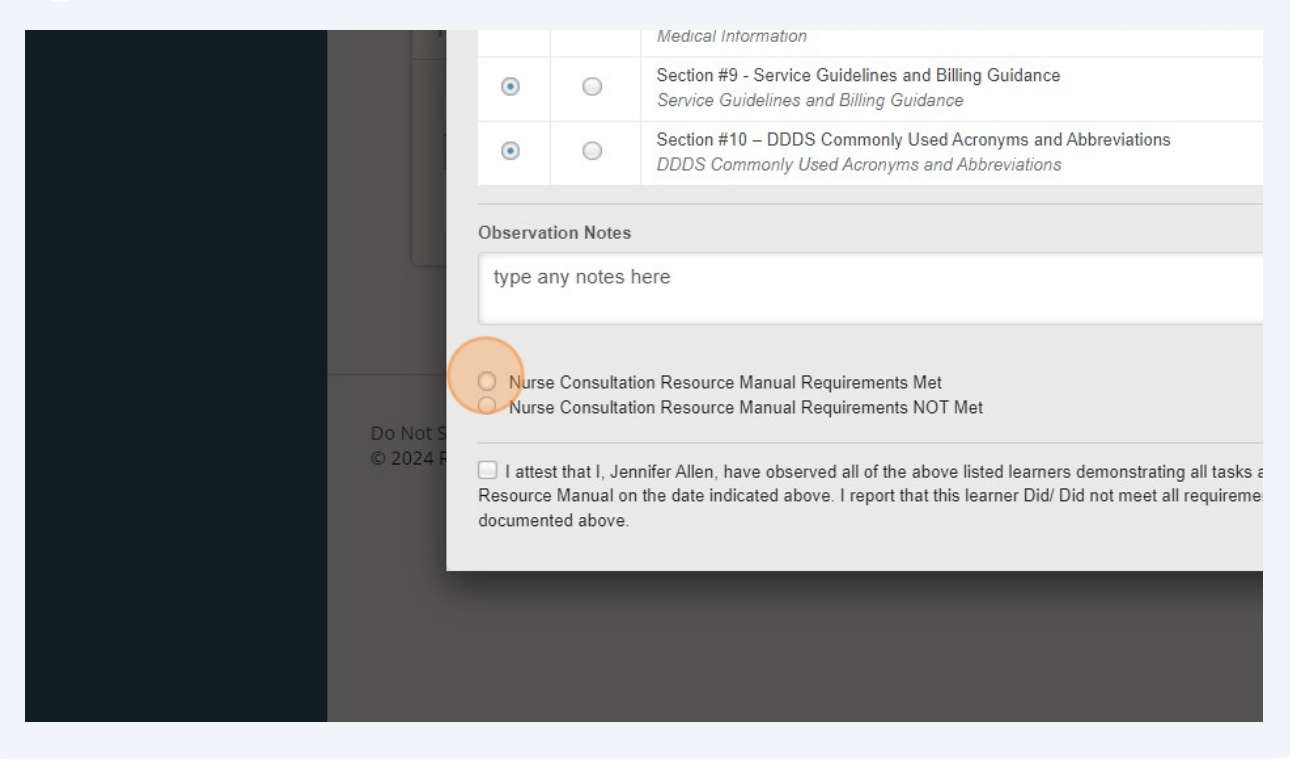

**10** Click the "I attest that I, NAME OF OBSERVER, have observed all of the above listed learners demonstrating all tasks associated with Nurse Consultation Resource Manual on the date indicated above.

I report that this learner Did/ Did not meet all requirements outlined in this skills checklist as documented above." field. Click on the "RECORD OBSERVATION" Blue tab.

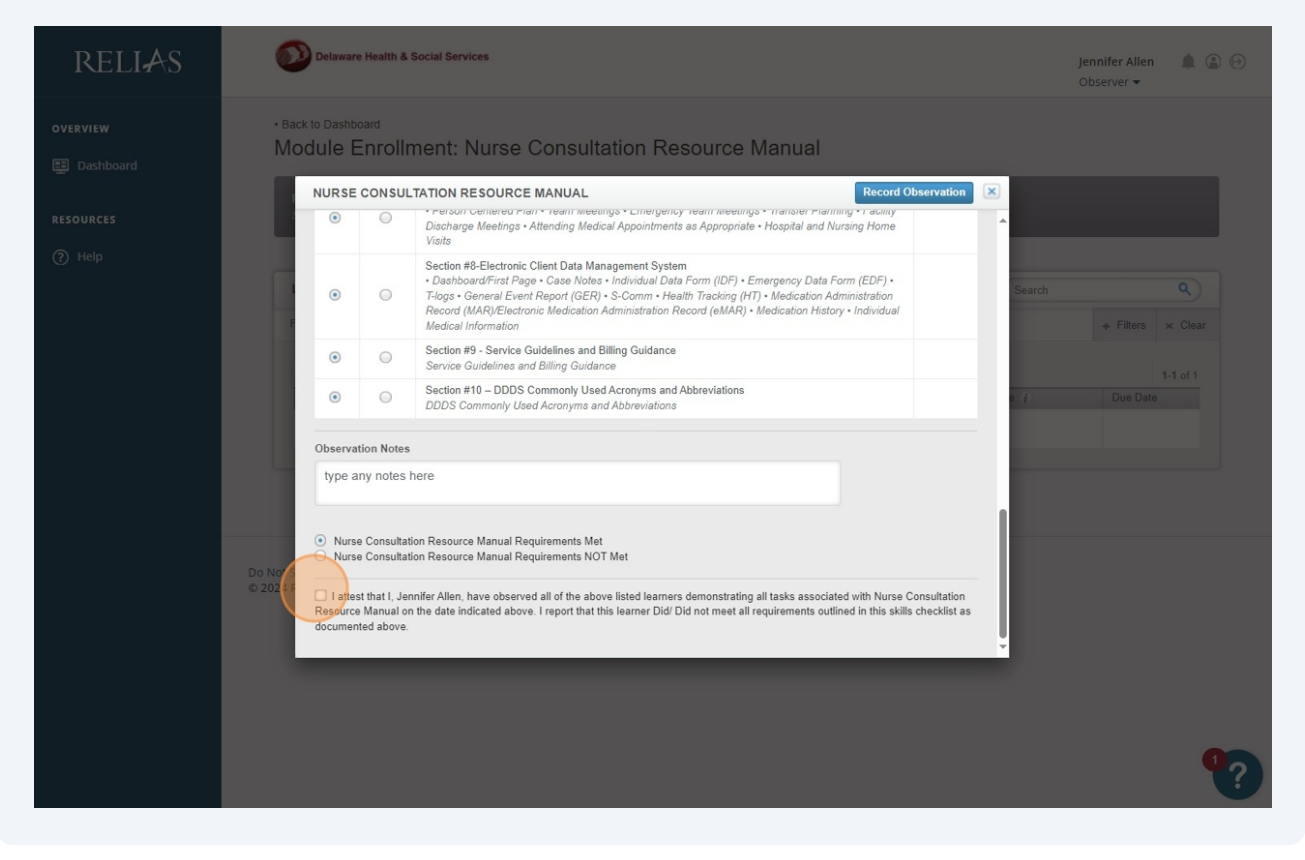